# 【商品のご注文手順】

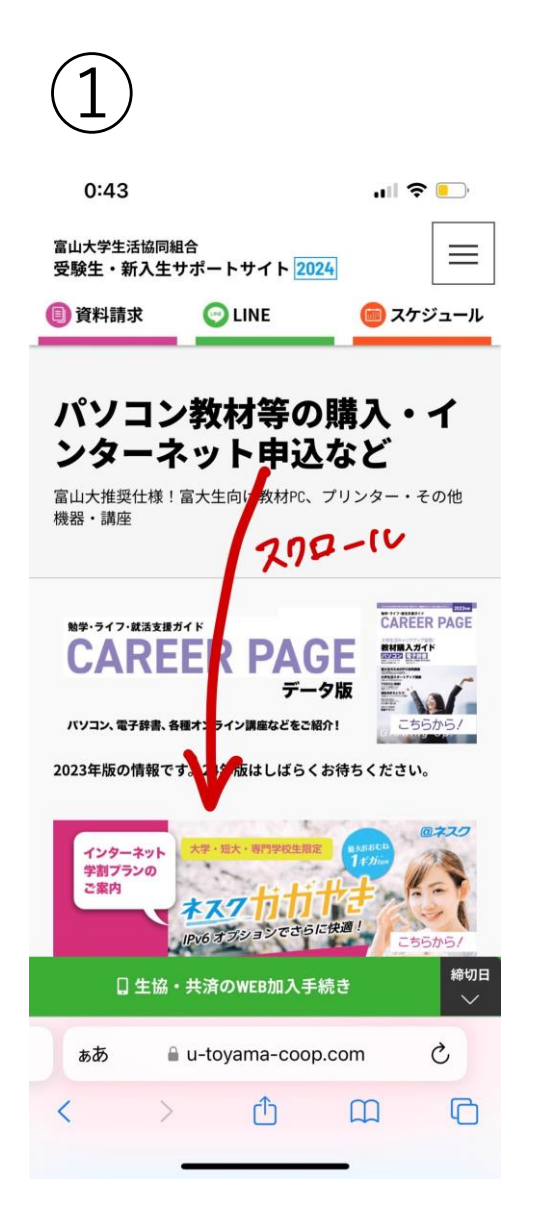

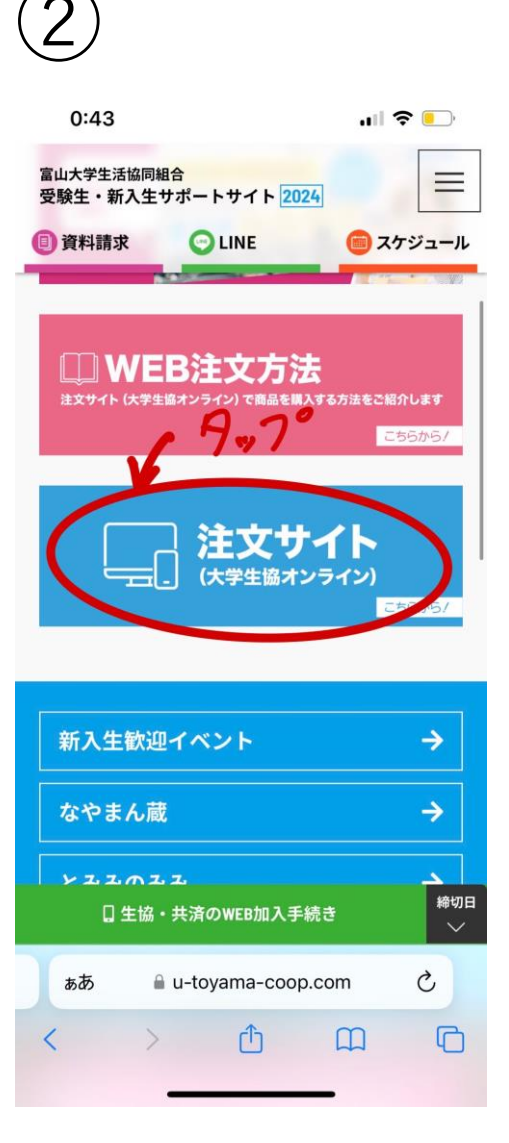

### univcoopマイポータルに登録を行います。 (次のページへ)

| t - 9 - Fkkrac(n f f f h h h h h h h h h h h h h h h h                                                                                                    | な Q ② ♡ ↓<br>大学生協<br>オンラインストア           |              |
|----------------------------------------------------------------------------------------------------|-----------------------------------------|--------------|
| 大学生協オンラインストア       カテゴリから探す            ・アップ調                                                                                                    | ド検索(ログイン後利用可能です)<br>デゴリ<br>大学生協オンラインストア | ショッピングサイト    |
| 龍パソ・パソコン講座 ブリンター<br>大学生活スタートアップ講 First Year Program in<br>WYOTO                                                                                                    | :学生協 オンラインストア<br>りから探す                  | ↓<br>マイページ 🔎 |
| 大学生活スタートアップ講 First Year Program in First Year Program in First Y | パソコン講座 プリンター                            |              |
| 「利尻豆球」にロンイン                                                                                                    | スタートアップ講 First Year Program in<br>KYOTO | 「新規登録」にログイン  |
| 履歴書                                                                                                    |                                         |              |

 $(\mathbf{3})$ 

 $\left[4\right]$ 

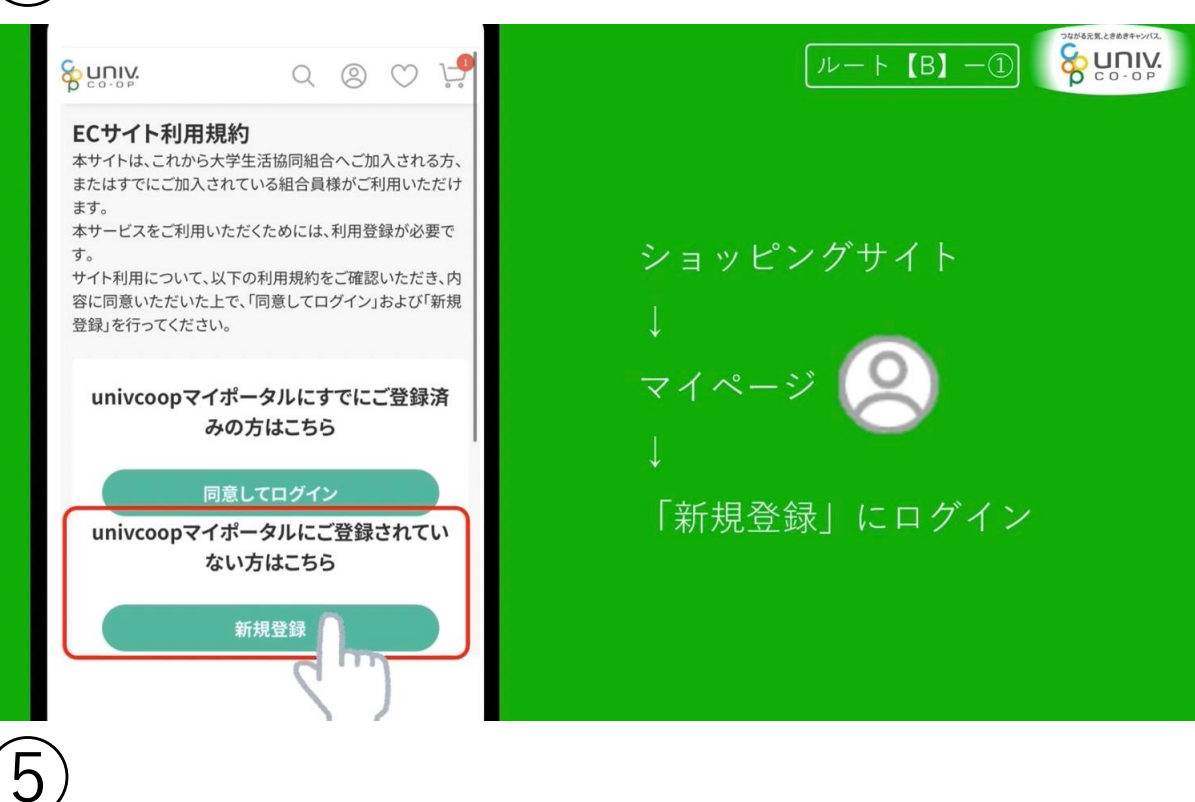

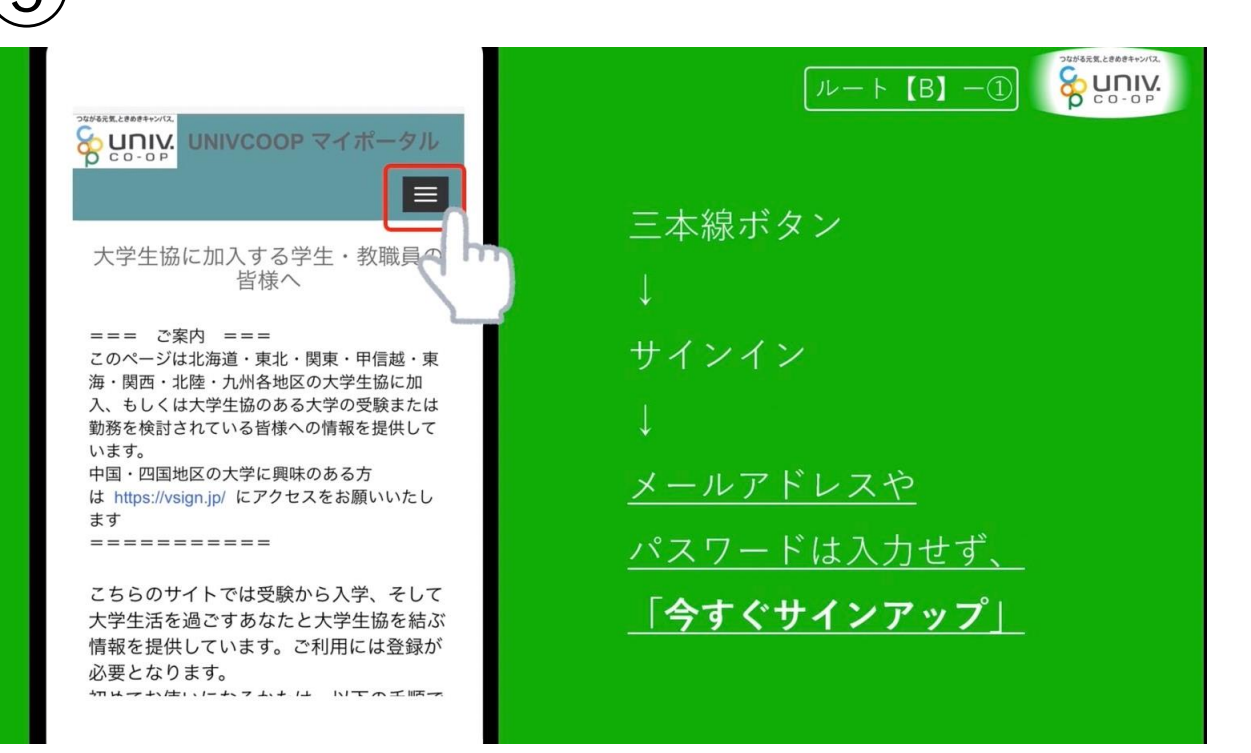

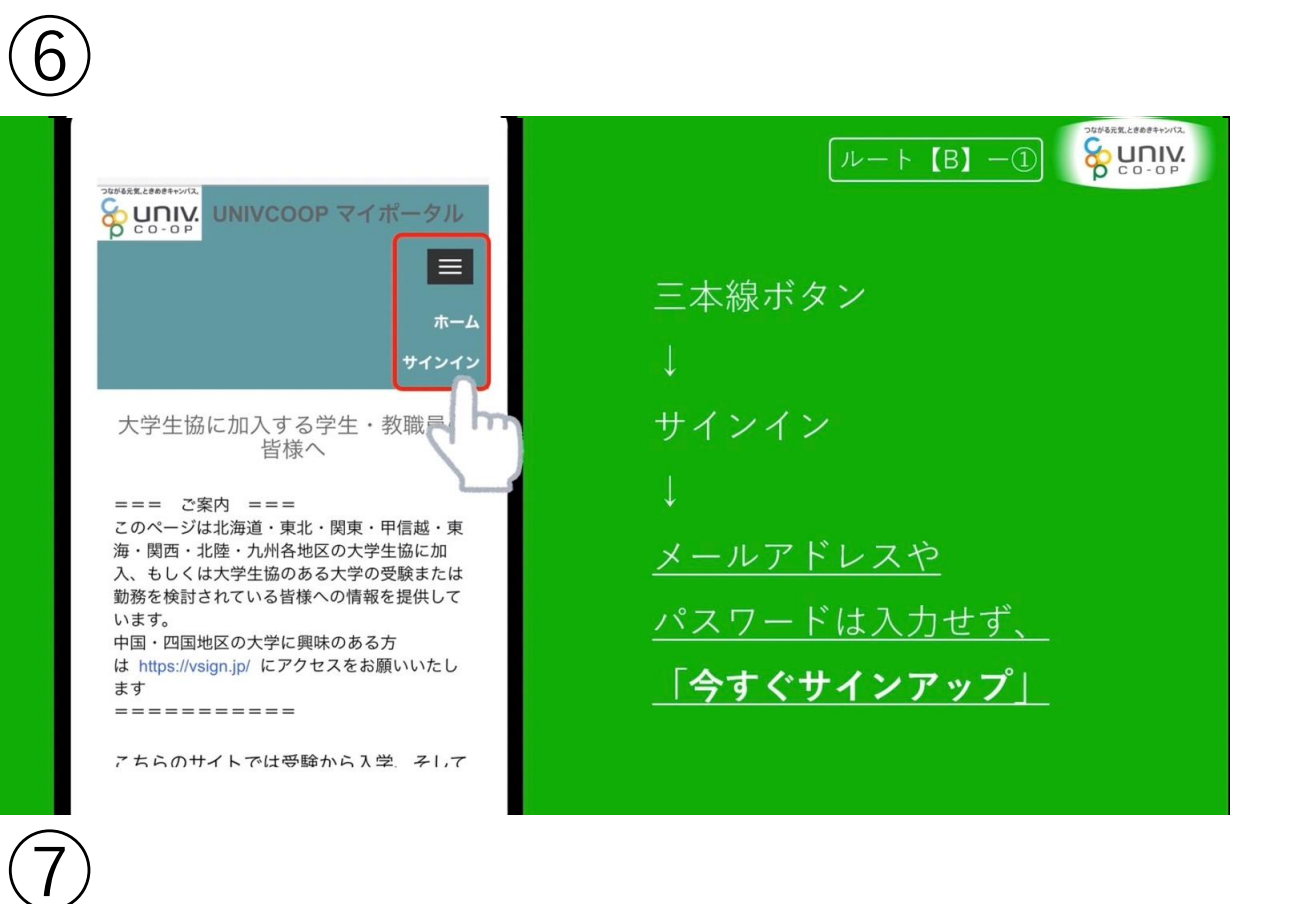

| <b>谷 UNIV:</b> 大学生協事業連合                        |                    |
|------------------------------------------------|--------------------|
| 電子メール アドレス でサインインする                            | 三本線ボタン             |
| 電子メール アドレス                                     | Ŭ                  |
| パスワード                                          | サインイン              |
| <mark>サインイン</mark><br>アカウントをお持ちでない場合、今すぐサインアップ |                    |
| 自分のソーシャル アカウントでサイ                              | <u>メールアドレスや</u>    |
| G Google                                       | <u>パスワードは入力せず、</u> |
| f Facebook                                     | <u>「今すぐサインアップ」</u> |
| Twitter                                        |                    |
|                                                |                    |

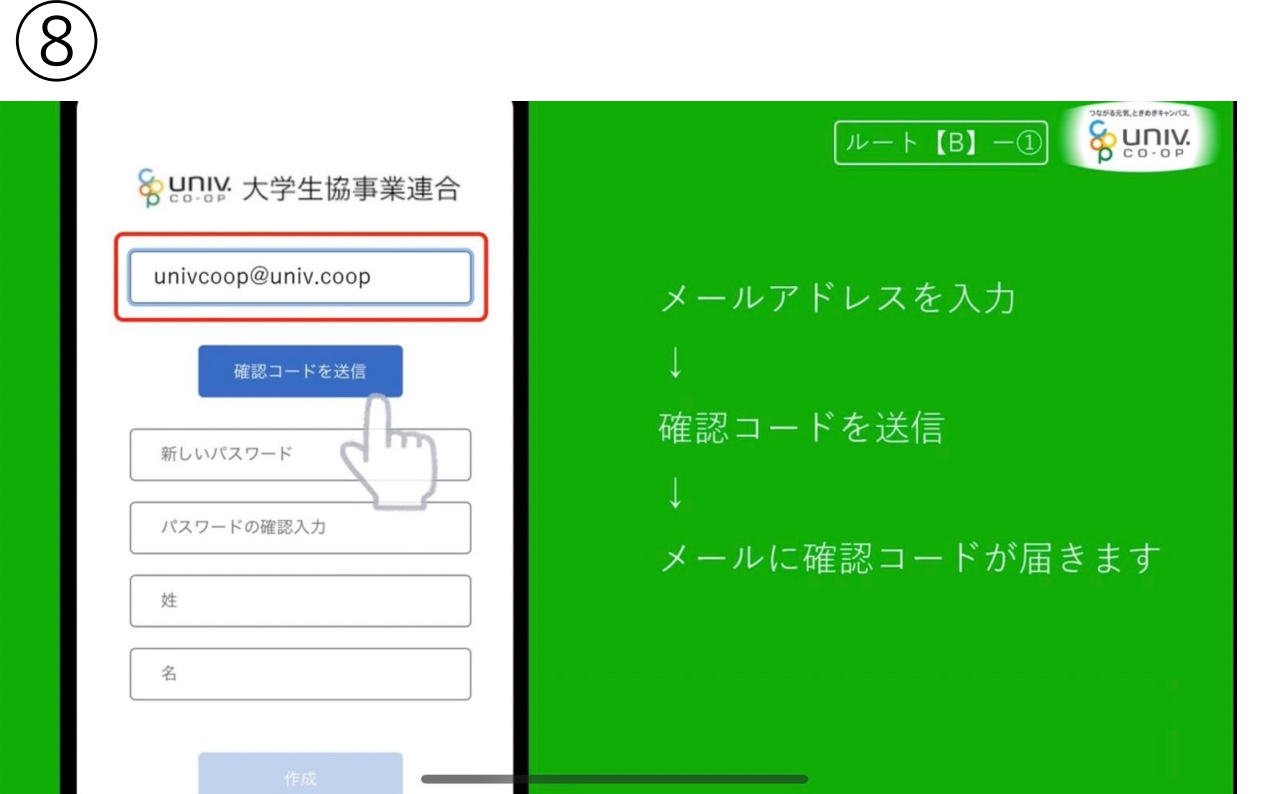

|   | Sunny 大学生協事業連合                              |
|---|---------------------------------------------|
| ł | 確認コードが受信トレイに送信されました。<br>次の入力ボックスにコピーしてください。 |
|   | univcoop@univ.coop                          |
|   | 123456                                      |
|   | コードの確認                                      |
|   | 新しいハートの確認入力                                 |
| L |                                             |

9

(10)

ルート (B) -① 確認コード (数字6桁)を入力 ↓ コードの確認 ↓ パスワード、姓、名を入力 ↓ 作成

| メール アドレスが確認できました。次に進ん<br>でください。<br>univcoop@univ.coop<br>メールの変更 |
|-----------------------------------------------------------------|
| Abc123xyZ                                                       |
| Abc123xyZ                                                       |
| 生協                                                              |
| 太郎                                                              |
| 作成                                                              |

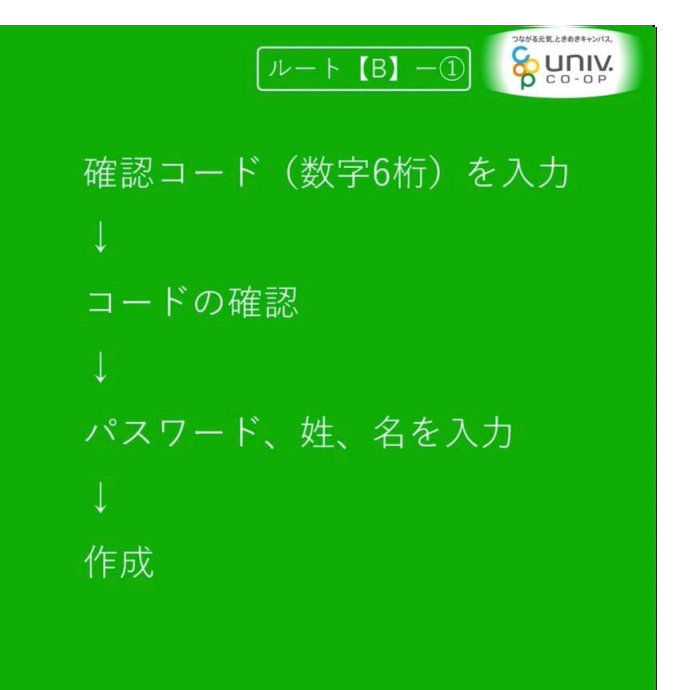

# (11)

| < キャンセル                                            |
|----------------------------------------------------|
| Sunny:大学生協事業連合                                     |
| 認証用に SMS でコードを受け取る、または電話を受けることを希望する番号を以下に入力してください。 |
| 国番号                                                |
| Japan (+81)                                        |
| 電話番号                                               |
| 09012345678                                        |
| コードの送信                                             |
| 電話する                                               |
|                                                    |
|                                                    |
|                                                    |

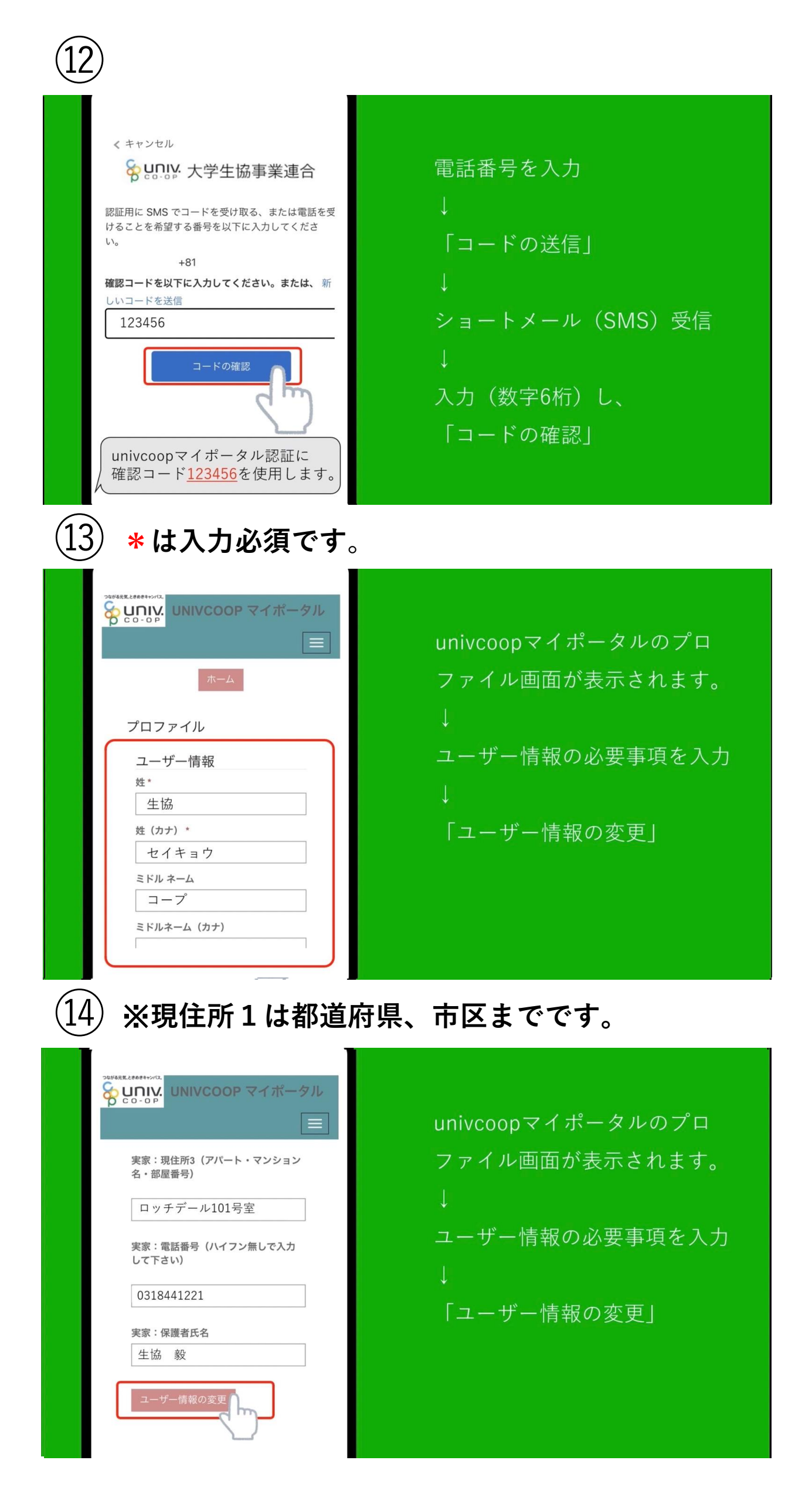

|  | またとののサイズーク い し い い い い い い い い い い い い い い い い い |  | 興味のある大学<br>↓<br>興味のある大学を登録<br>↓<br>大学名を検索<br>↓<br>該当の大学の「選択」<br>↓<br>選択 |
|--|--------------------------------------------------|--|-------------------------------------------------------------------------|
|--|--------------------------------------------------|--|-------------------------------------------------------------------------|

大学名を検索 ↓ 該当の大学の「選択」に☑ ↓ 選択
興味のある大学
興味のある大学を登録

| スなが過差数ときめきキャンパス。 |                 |
|------------------|-----------------|
|                  | UNIVCOOP マイポータル |
|                  |                 |
|                  | <b>ホ</b> ーム     |
|                  | 興味のある大学         |
|                  | 1~2             |
|                  | ファミリー申請         |
|                  | お問合せ            |
|                  | 学生証ICカード登録      |
|                  | 食堂利用履歴(ファミリー)   |
|                  | プロファイル          |
|                  | 梅津 匡人 🗸         |
|                  | ホーム             |
|                  |                 |
|                  |                 |

興味のある大学 ↓ 興味のある大学を登録 ↓ 大学名を検索 ↓ 該当の大学の「選択」に☑ ↓ 選択

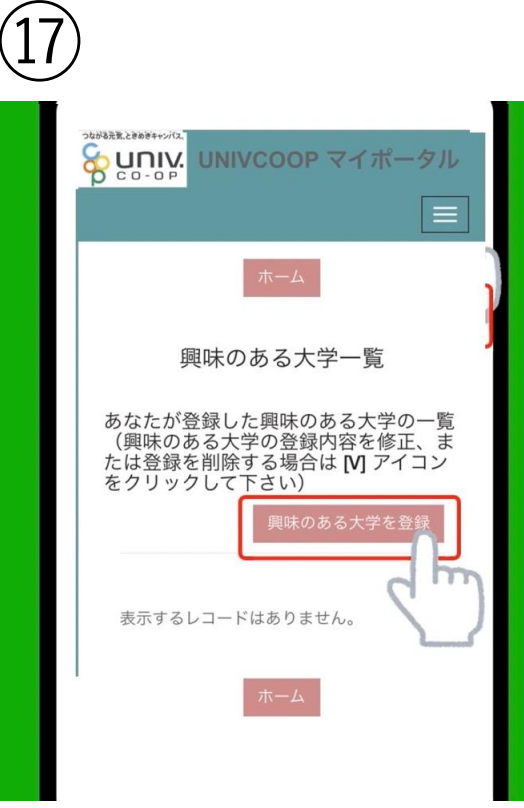

興味のある大学 ↓ 興味のある大学を登録 ↓ 大学名を検索 ↓ 該当の大学の「選択」に☑ ↓ 選択

| UNIVCOOP マイポータル  |
|------------------|
| ホーム 興味のある大学一覧に戻る |
| 興味のある大学登録        |
| 学科・専攻            |
| 興味ステータス          |
| 带脑兼量             |

(18)

(19)

興味のある大学 ↓ 興味のある大学を登録 ↓ 大学名を検索 ↓ 該当の大学の「選択」に☑ ↓ 選択

| 大学の検索    | R                | ×    |
|----------|------------------|------|
|          |                  | ٩    |
| レコードを1つ) | 選択し、[選択] をクリックし  | て続行し |
| 選択       |                  |      |
| 大学名      | S. I.≱           |      |
| 会員生協     | 大阪大学生活協同組合       |      |
| 大学種類     | 国立               |      |
| 都道府県     | 大阪府              |      |
| 選択       |                  |      |
| 大学名      | 大阪大学歯学部附属歯<br>学校 | 科技工士 |
| 選        | 押 キャンセル          |      |

興味のある大学 ↓ 興味のある大学を登録 ↓ 大学名を検索 ↓ 該当の大学の「選択」に☑ ↓

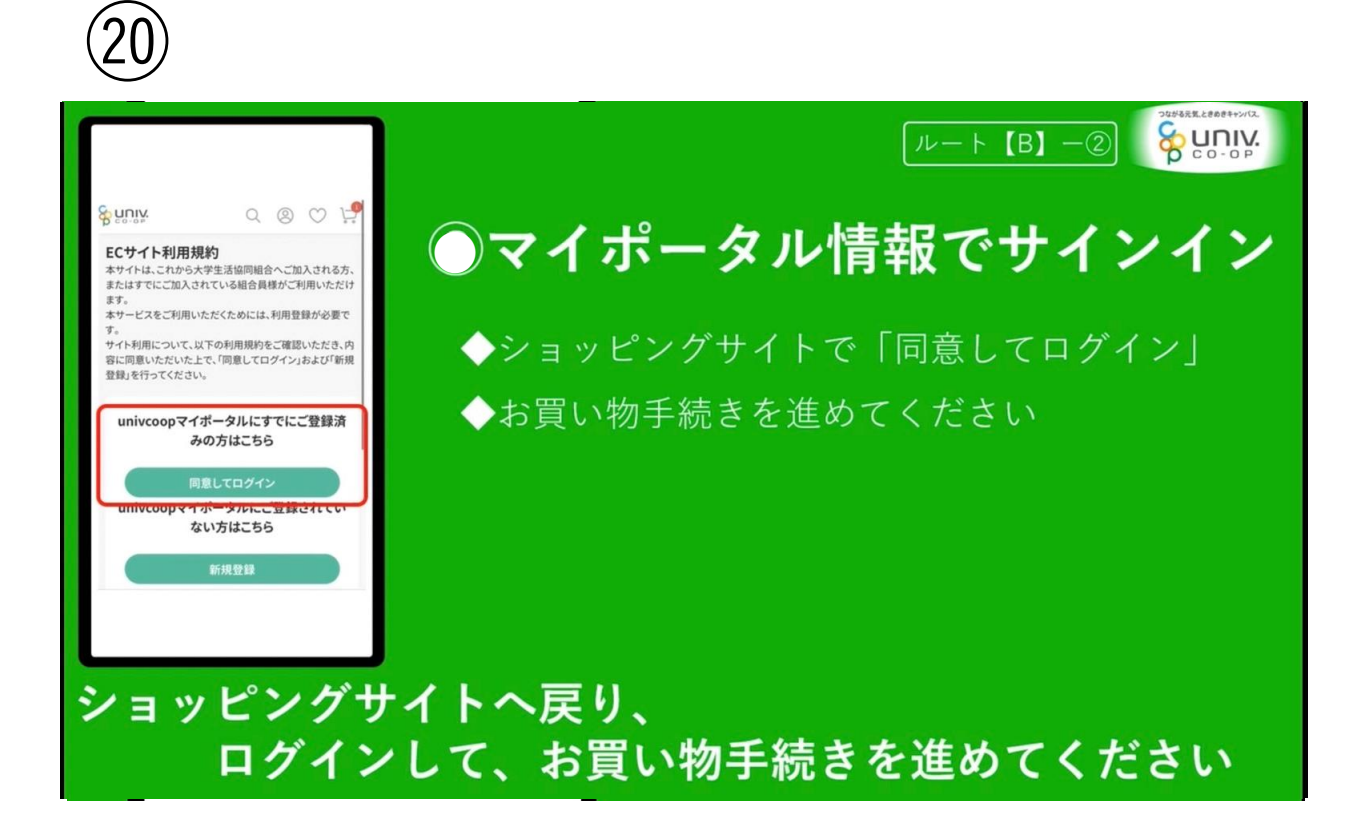

| 21)                                                                                                    |                                                                                                    |                                  |                                       |                                                              |                       |
|----------------------------------------------------------------------------------------------------|----------------------------------------------------------------------------------------------------|----------------------------------|---------------------------------------|--------------------------------------------------------------|-----------------------|
|                                                                                                    |                                                                                                    |                                  |                                       |                                                              |                       |
| 23:47                                                                                                    |                                                                                                    |                                  |                                       | । २ 🗉                                                        | <b>)</b> ,            |
|                                                                                                    |                                                                                                    | 0                                | 0                                     | с. —                                                         | 1-7                   |
| ) CO-OP                                                                                                    |                                                                                                    | ~                                | 0                                     | $\sim$                                                       | 0 0                   |
| ECサイト利月<br>本サイトは、これカ<br>たはすでにご加入<br>本サービスをご利<br>サイト利用につい<br>に同意いただいた<br>を行ってください。                                                                                                    | <b>目規約</b><br>いら大学生活協同<br>されている組合<br>用いただくためは<br>て、以下の利用規<br>に上で、「同意して                                                                                                    | 同組合へ<br>員様が<br>こは、利<br>見約をこ      | 、ご加入<br>ご利用し<br>用登録;<br>確認い;<br>ン」および | される方<br>いただけま<br>が必要で<br>ただき、P<br>び「新規登                      | 、ま<br>ます。<br>す<br>登録」 |
| univcoop                                                                                                    | マイポータル<br>の方はこ                                                                                                    | にすて<br>ちら                        | にご蚤                                   | 登録済る                                                         | <i>7</i> ,            |
|                                                                                                    |                                                                                                    |                                  |                                       |                                                              |                       |
|                                                                                                    | 同意してロ                                                                                                    | グイン<br>Iニーズ                      | <u>د جہ ج</u>                         |                                                              |                       |
| univeoop                                                                                                    | い方はこ                                                                                                    | 56                               |                                       |                                                              | ф-                    |
|                                                                                                    |                                                                                                    | 셝큮                               |                                       |                                                              |                       |
|                                                                                                    | 机况宜                                                                                                    | TAK<br>TAK                       |                                       |                                                              |                       |
|                                                                                                    |                                                                                                    |                                  |                                       |                                                              |                       |
|                                                                                                    |                                                                                                    |                                  |                                       |                                                              |                       |
|                                                                                                    |                                                                                                    |                                  |                                       |                                                              |                       |
|                                                                                                    |                                                                                                    |                                  |                                       |                                                              |                       |
|                                                                                                    |                                                                                                    | coon                             |                                       | C                                                            |                       |
| ぁあ                                                                                                    | 🔒 ec.univ                                                                                                    | .000                             |                                       |                                                              |                       |
| <i>в</i> л                                                                                                    | ec.univ                                                                                                    |                                  |                                       | (                                                            | 0                     |
| z3)                                                                                                    | ec.univ.                                                                                                    |                                  | Ш<br>Ч                                | (                                                            | C                     |
| 23<br>21:27                                                                                                    | ec.univ.                                                                                                    |                                  |                                       | (                                                            |                       |
| ین<br>ج<br>21:27<br>کی                                                                                                    | ec.univ.                                                                                                    | Q                                | <br>©                                 | (<br>)<br>)<br>?<br>()                                       |                       |
| عة<br>23)<br>21:27<br>€ נו:27                                                                                                    | ec.univ.                                                                                                    | Q                                | <br>©                                 | (<br>)<br>)<br>)                                             | ).<br>)               |
| ینة<br>23)<br>21:27<br>کیا:27<br>کیا:27                                                                                                    | ec.univ.                                                                                                    | Q.                               | ш<br>.п<br>©                          | (<br>)<br>)<br>)                                             |                       |
| <sup>ああ</sup><br>23<br>21:27<br>℃いいい<br>マイページ                                                                                                    | <u>ا</u> ec.univ                                                                                                    | Q<br>様<br>22-)                   | ш<br>.п<br>⊗                          | (<br>)<br>)<br>)                                             |                       |
| <sup>ああ</sup><br>23)<br>21:27<br>♀ いいいい<br>マイページ                                                                                                    | ■ ec.univ.<br>①                                                                                                    | Q<br>様<br>2上)                    | -<br>-<br>-                           | (<br>)<br>)                                                  |                       |
| <sup>ああ</sup><br>23)<br>21:27<br>♀ いいいい<br>マイページ                                                                                                    | ■ ec.univ. ① ① (ログアウン)                                                                                                    | Q.<br>様<br>22b)                  |                                       | (<br>)<br>)                                                  |                       |
| <sup>ああ</sup><br>23<br>21:27<br>♀ いいい<br>マイページ<br>ロックージ                                                                                                    | ec.univ.  (ログアナ)                                                                                                    | Q、<br>様<br>2上)                   |                                       | (                                                            |                       |
| ああ<br>23<br>21:27<br>21:27<br>マイページ<br>マイページ<br>本<br>第<br>よ<br>買い物情<br>大学生協のページを<br>購入                                                                                                    | <ul> <li>■ ec.univ.</li> <li>①</li> <li>(ログアビ</li> <li>5報</li> <li>見る</li> </ul>                                                                                                    | Q<br>様<br>2b                     | <br>©                                 | (                                                            |                       |
| <ul> <li>ああ</li> <li>23)</li> <li>21:27</li> <li>21:27</li> <li>マイページ</li> <li>マイページ</li> <li>マイページ</li> <li>ホ買い物情</li> <li>大学生協のページを</li> <li>購入<br/>2</li></ul>                                                                                                    | <ul> <li>■ ec.univ.</li> <li>①</li> <li>(ログア・</li> <li>5報</li> <li>見る</li> <li>15級 パソコン・教</li> </ul>                                                                                                    | Q<br>様<br>2b)                    | <br>()                                | (                                                            |                       |
| <ul> <li>ああ</li> <li>23)</li> <li>21:27</li> <li>21:27</li> <li>マニュンマ</li> <li>マニィページ</li> <li>マニィページ</li> <li>ホブロック</li> <li>ホブロック</li> <li>エロック</li> <li>エロック</li> <li>エロック</li> <li>エロック</li> </ul>                                                                                                    | <ul> <li>■ ec.univ.</li> <li>①</li> <li>(ログアビ</li> <li>与報</li> <li>見る</li> <li>主協 パソコン・教</li> </ul>                                                                                                    | Q<br>様<br>22b)                   | ·                                     | (<br>)<br>)<br>)<br>;                                        |                       |
| ああ<br>23<br>21:27<br>21:27<br>21:27<br>マーページ<br>マイページ<br>マイページ<br>本<br>第<br>次<br>21:27<br>こ<br>1:27<br>こ<br>1:27<br>1:27<br>1:27<br>1:27<br>1:27<br>1:27<br>1:27<br>1:27<br>1:27<br>1:27<br>1:27 | ec.univ. (ログアウ) 「 す 報 見る  E協、パソコン・教  品リスト                                                                                                    | Q<br>様<br>2上)                    | <br>                                  | (<br>()<br>()<br>()<br>()<br>()<br>()<br>()<br>()<br>()<br>( |                       |
| ああ<br>23<br>21:27<br>21:27<br>マイページ<br>マイページ<br>マイページを<br>購入<br>クー<br>ご富山大学生<br>協のページを<br>購入<br>クー<br>こ高山大学生                                                                                                    | ec.univ. (ログアビ                                                                                                    | Q<br>様<br>2上)                    | <br>(2)                               |                                                              |                       |
| ああ<br>23<br>21:27<br>21:27<br>マイページ<br>マイページ<br>マイページ<br>マイページ<br>ホ<br>二<br>二<br>二<br>二<br>二<br>二<br>二<br>二<br>二<br>二<br>二<br>二<br>二                                                                                                    | ec.univ.     (ログア・     (ログア・     (コグア・     )     (コグア・     )     (コグ     )     (コグ     )     (コグ    | Q<br>様<br>2b)                    | ш                                     |                                                              |                       |
| ああ<br>23<br>21:27<br>21:27<br>21:27<br>マーニン・<br>マーページ<br>本<br>第入<br>クー<br>ご<br>二<br>二<br>二<br>二<br>二<br>二<br>二<br>二<br>二<br>二<br>二<br>二<br>二                                                                                                    | ec.univ.     (ログアビ     (ログアビ     (コクアビ     (コクアビ     (コクアビ     (コクアビ     (コクアビ     (コクアビ     (コクアビ     (コクアビ     (コクアビ     (コクアビ     (コクアビ     (コクアビ     (コクアビ     (コクアビ     (コクアビ     (コクアビ     (コクアビ     (コクアビ     (コクアビ     (コクアビ     (コクアビ     (コクアビ     (コクアビ     (コクロアビ ) ) ) ) ) ) ) ) ) ) ) ) ) ) ) ) ) ) )                                                                                                    | Q<br>様<br>た)                     | · · · · · · · · · · · · · · · · · · · |                                                              |                       |
| ああ<br>23<br>21:27<br>21:27<br>マイページ<br>マイページ<br>マイページ<br>マイページ<br>こ<br>二<br>立<br>お買い物作<br>大学生協のページを<br>購入<br>クー<br>こ<br>二<br>二<br>二<br>二<br>二<br>二<br>二<br>二<br>二<br>二<br>二<br>二<br>二                                                                                                    | ec.univ.     (ログアビ     (ログアビ     (コグアビ     (コグアビ     (コグアビ     (コグアビ     (コグアビ     (コグアビ     (コグアビ     (コグアビ     (コグアビ     (コグアビ     (コグアビ     (コグアビ     (コグアビ     (コグアビ     (コグアビ     (コグアビ     (コグアビ     (コグアビ     (コグアビ     (コグアビ     (コグアビ     (コグアビ     (コグアビ     (コグログ     (コグログ     (コグ     (コグログ     (コグログ     (コグログ     (コグ     (コグ     (コ | Q<br>様<br>2上)                    |                                       |                                                              |                       |
| ああ<br>23<br>21:27<br>21:27<br>21:27<br>マイページ<br>マイページ<br>マイページ<br>マイページ<br>ロジィン中生協:国山<br>会員情報変更<br>アドレス帳の新規登                                                                                                    | ec.univ.     (ログアご     (ログアご     (コグアご     (コグアご  | Q<br>様<br>2b)                    | <br>(2)                               | (<br>)<br>)<br>)                                             |                       |
| ああ<br>233<br>21:27<br>21:27<br>マローマン<br>マイページ<br>マイページ<br>マイページ<br>マイページ<br>ログイン中生協:富山<br>た学<br>な気に入り<br>入荷案内申し込み商<br>の<br>の<br>お客様情報<br>ログイン中生協:富山<br>会員情報変更<br>アドレス帳の新規登<br>コーニーマ                                                                                                    | ec.univ.     (ログア・     (ログア・     (ログア・     (コクア・     )     (コクア・     )     (コク     )     (コクア・     )     (コクア・     )     (コク     )     (コク  | Q<br>様<br>か<br>い                 | · · · · · · · · · · · · · · · · · · · |                                                              |                       |
| <br>ああ<br>233)         21:27<br>21:27<br>マー・マン<br>マイページ<br>マイページ<br>マイページ<br>マイページ<br>な気に入り<br>入荷案内申し込み商<br>の方客様情報<br>ログイン中生協:富山<br>会員情報変更<br>アドレス帳の新規登出<br>マーニーマ<br>ああ                                                                                                    | ec.univ.     (ログアビ     (ログアビ     (ログアビ     (コグアビ     (コグアビ     (コグアビ     (コグアビ     (コグアビ     (コグアビ     (コグアビ     (コグアビ     (コグアビ     (コグアビ     (コグアビ     (コグアビ     (コグアビ     (コグアビ     (コグログ     (コグログ     (コグ     (コグログ     (コグログ     (コグ     (コグログ      | Q<br>様<br>れなど<br>ま<br>。<br>.coop | · · · · · · · · · · · · · · · · · · · | )<br>ج<br>ب<br>ن                                             |                       |

| 21:27                                                                                                    |                                                                 |                                                                                                    | ? I                                                                                                    | ),                                                                     |
|----------------------------------------------------------------------------------------------------|-----------------------------------------------------------------|----------------------------------------------------------------------------------------------------|----------------------------------------------------------------------------------------------------|------------------------------------------------------------------------|
|                                                                                                    | Q                                                               | 8                                                                                                   | $\odot$                                                                                                    | $\mathbf{b}$                                                           |
|                                                                                                    |                                                                 |                                                                                                    |                                                                                                    |                                                                        |
| マイページ                                                                                                    |                                                                 |                                                                                                    |                                                                                                    |                                                                        |
| ( <u>ログ</u> ブ                                                                                                    | 様<br><u>アウト</u> )                                               |                                                                                                    |                                                                                                    |                                                                        |
|                                                                                                    |                                                                 |                                                                                                    |                                                                                                    |                                                                        |
| 🔒 お買い物情報                                                                                                    |                                                                 |                                                                                                    |                                                                                                    |                                                                        |
| 大学生協のページを見る                                                                                                    |                                                                 |                                                                                                    |                                                                                                    | $\rightarrow$                                                          |
| 購入履歴                                                                                                    |                                                                 |                                                                                                    |                                                                                                    | $\rightarrow$                                                          |
| クーポンの確認                                                                                                    |                                                                 |                                                                                                    |                                                                                                    | $\rightarrow$                                                          |
| お気に入り                                                                                                    |                                                                 |                                                                                                    |                                                                                                    | $\rightarrow$                                                          |
| 入荷案内申し込み商品リスト                                                                                                    |                                                                 |                                                                                                    |                                                                                                    | $\rightarrow$                                                          |
| ③お客様情報の管理                                                                                                    |                                                                 |                                                                                                    |                                                                                                    |                                                                        |
| ログイン中生協:富山大学生活協同                                                                                                    | 組合                                                              |                                                                                                    |                                                                                                    | $\rightarrow$                                                          |
| 会員情報変更                                                                                                    |                                                                 |                                                                                                    |                                                                                                    | $\rightarrow$                                                          |
| アドレス帳の新規登録                                                                                                    |                                                                 |                                                                                                    |                                                                                                    | $\rightarrow$                                                          |
| メーリー                                                                                                    | iv coop                                                         |                                                                                                    | ¢.                                                                                                    |                                                                        |
|                                                                                                    | IN.COOP                                                         | m                                                                                                   | 0                                                                                                    |                                                                        |
|                                                                                                    |                                                                 | Ш                                                                                                   |                                                                                                    | 0                                                                      |
| $\overline{24}$                                                                                                    |                                                                 |                                                                                                    |                                                                                                    |                                                                        |
| 24                                                                                                    |                                                                 |                                                                                                    | I <del>?</del> [                                                                                                    | Ð                                                                      |
| 23:47                                                                                                    | Q                                                               |                                                                                                    | <b>२</b> [<br>♡                                                                                                    |                                                                        |
| 23:47<br>登<br>定                                                                                                    | Q.                                                              |                                                                                                    | <b>२</b> ₪<br>♡                                                                                                    | )<br>D                                                                 |
| 23:47<br>登<br>迎<br>二<br>富山大学                                                                                                    | Q<br>生協                                                         |                                                                                                    | ≈ (<br>♡                                                                                                    | )<br>J                                                                 |
| 23:47<br>23:47<br>そこので、<br>定いいい、<br>富山大学<br>キーワード検索(ログイン後利用可能)                                                                                                    | Q<br>生協<br><sup>まです)</sup>                                      | •••••<br>©                                                                                          |                                                                                                    | ⊃,<br>??<br>:::<br>:::<br>:::<br>;;                                    |
| 23:47            ・ローン・教会のアイン後利用可能          キーワード検索(ログイン後利用可能                                                                                                    | Q<br>生協<br><sup>主です)</sup>                                      | •••••<br>©                                                                                          |                                                                                                    | ך.<br>געשיין                                                           |
| 23:47<br>そこのでは、<br>23:47<br>そのでは、<br>23:47<br>そのでは、<br>23:47<br>をのいていていていていていていていていていていていていていていていていていていて                                                                                                    | Q<br>生協<br><sup>主です)</sup>                                      | <b>۱۱۱</b><br>(۵)                                                                                   |                                                                                                    | ),<br>),<br>(),<br>(),<br>(),<br>(),<br>(),<br>(),<br>(),<br>(),<br>() |
| 23:47<br>€ いいいいいいいいいいいいいいいいいいいいいいいいいいいいいいいいいいいい                                                                                                    | ی<br><b>生協</b><br>درجا<br>ع <b>ت. مگ</b>                        | I<br>②                                                                                              |                                                                                                    | ے۔<br>بی                                                               |
| 23:47<br>シロンド<br>シロンド<br>シロン<br>シロンド<br>シロンド<br>シロント<br>シロント | Q<br>生協<br>まです)<br>ビ<br>コン・教                                    | الد.<br>©                                                                                           | マ●                                                                                                    | ے.<br>پچ                                                               |
| 23:47<br>そこので、<br>23:47<br>そこので、<br>富山大学<br>1000000000000000000000000000000000000                                                                                                    | Q<br>生協<br>Eです)<br>ビーコン・教                                       | 。。<br>②<br>材なと                                                                                      |                                                                                                    | ר.<br>גיייייייייייייייייייייייייייייייייייי                            |
| 23:47<br>シンシン・数44<br>シンシン・数44<br>オーワード検索(ログイン後利用可能<br>ホーム > 富山大学生協 パソコン・数44<br>名9件                                                                                                    | Q<br>生協<br>まです)<br>コン・教                                         | III.<br>②<br>○<br>○<br>○<br>○<br>○<br>○<br>○<br>○<br>○<br>○<br>○<br>○<br>○<br>○<br>○<br>○<br>○<br>○ |                                                                                                    | -)-<br>-)                                                              |
| 23:47<br>シンシン・数44<br>シンシン・数44<br>オーワード検索(ログイン後利用可能<br>ホーム > 富山大学生協 パソコン・数44<br>名9件<br>「デ約<br>東ナズ パソコン・数44                                                                                                    | Q<br>生協<br>をです)<br>コン・教<br>「予約」                                 | اله.<br>(۵)<br>(۱)<br>(۱)<br>(۱)<br>(۱)<br>(۱)<br>(۱)<br>(۱)<br>(۱)<br>(۱)<br>(۱                    |                                                                                                    |                                                                        |
| 23:47<br>シンシン・数47<br>シンシン・数47<br>オーワード検索(ログイン後利用可留<br>ホーム > 富山大学生協 パソコン・数47<br>日<br>49件<br>1<br>1<br>5<br>5<br>5<br>5<br>1<br>二<br>5<br>1<br>1<br>5<br>1<br>1<br>1<br>1<br>1<br>1<br>1<br>1<br>1<br>1<br>1<br>1<br>1                                                                                                    | Q<br>生協<br>まです)<br>コン・教<br>「P40<br>(iPadt<br>コン・3               | 、11<br>②<br>〇<br>〇<br>〇<br>〇<br>〇<br>〇<br>〇<br>〇<br>〇<br>〇<br>〇<br>〇                                | ○                                                                                                    |                                                                        |
| 23:47<br>シェン・ション・<br>ション・ション・<br>ション・ション・<br>ション・ション・<br>ション・<br>ン・<br>ション・<br>ション・<br>ション・<br>ション・<br>ション・<br>ション・<br>ション・<br>ション・<br>ノー・<br>コーン・<br>ション・<br>ノー・<br>ション・<br>ノー・<br>ン・<br>ン・<br>ン・<br>ン・<br>ン・<br>ン・<br>ン・<br>ン・<br>ン・<br>ン                                                                                                    | Q<br>生協<br>Eです)<br>コン・教<br>[iPadセ<br>コン 3<br>通常価格               | 、・・・・<br>②<br>材なと<br>ジャルト]富<br>ジャルパー<br>ミ¥283                                                       |                                                                                                    |                                                                        |
| 23:47<br>こ3:47<br>こ3:47<br>このした学<br>自山大学生協 パンコン・数林ない<br>オーワード検索(ログイン使利用可)<br>ホーム > 高山大学生協 パンコン・数林ない<br>日<br>日<br>二<br>日<br>二<br>二<br>二<br>二<br>二<br>二<br>二<br>二<br>二<br>二<br>二<br>二<br>二                                                                                                    | Q<br>生協<br>Eです)<br>コン・教<br>「P40<br>【iPadセ<br>コン :<br>通常価格<br>カス | ریا<br>بالا<br>بالا<br>بالا<br>بالا<br>بالا<br>بالا<br>بالا<br>با                                   | ・                                                                                                    |                                                                        |
| 23:47<br>シェンシン<br>シーン・ド検索(ログイン使利用回す)<br>ホーム、マ高山大学生協、パンコン・教林ない<br>ホーム、マ高山大学生協、パンコン<br>49件<br>ション・シーン・パーー<br>たのう、シーン・パーー<br>ホッイト 16GB<br>通常価格 ¥209,800円<br>正師がありません<br>ああ                                                                                                    | Q<br>生協<br>をです)<br>コン・教<br>(iPadセ<br>コン 5<br>通常価格<br>カス         | ریا<br>ا<br>ا<br>ا<br>ا<br>ا<br>ا<br>ا<br>ا<br>ا<br>ا<br>ا<br>ا<br>ا<br>ا<br>ا<br>ا<br>ا<br>ا       | <ul> <li>マ</li> <li>マ</li> <li>マ</li> <li>ボ</li> <li>ボ</li> <li>ボ</li> <li>ボ</li> <li>マ</li> <li>エ</li> <li>通</li> <li>ボ</li> <li>マ</li> <li>エ</li> <li>ボ</li> <li>マ</li> <li>エ</li> <li>ボ</li> <li>マ</li> <li>エ</li> <li>ボ</li> <li>マ</li> <li>エ</li> <li>ボ</li> <li>マ</li> <li>エ</li> <li>ボ</li> <li>マ</li> <li>エ</li> <li>ボ</li> <li>マ</li> <li>エ</li> <li>エ</li> <li>ボ</li> <li>マ</li> <li>エ</li> <li>エ</li> <li>エ</li> <li>ボ</li> <li>マ</li> <li>エ</li> <li>エ<td></td></li></ul> |                                                                        |

| 25                        |                 |
|---------------------------|-----------------|
| 0:55                      | 🗢 💽             |
|                           | 0001            |
| 三 富山大学                    | 生協              |
| キーワード検索(ログイン後利用可          | 能です) Q まれてのカ    |
| パソコン・iPadセット              | パソコン単品          |
| プリンタ                      | おすすめパソコン付属品     |
| 電子辞書                      | 富山大生のパソコン講座     |
| 英語学習アカデミックパック             | 大学生活スタートアップ講座   |
| 自転車                       |                 |
|                           |                 |
| 留上週パリコン シルバー<br>ホワイト 16GB | コン シルバーホワイト     |
| 通常価格 ¥209,800 円           | 通常価格 ¥281,580 円 |
| 在庫がありません                  | カスタムオーダー        |
| க்க                       | niv.coop Ċ      |
| < > (                     |                 |

(27)

ホーム > 富山大学生協 パソコン・教材など > パソコン単品 > 富士通パソコン シルバーホワイト 16GB

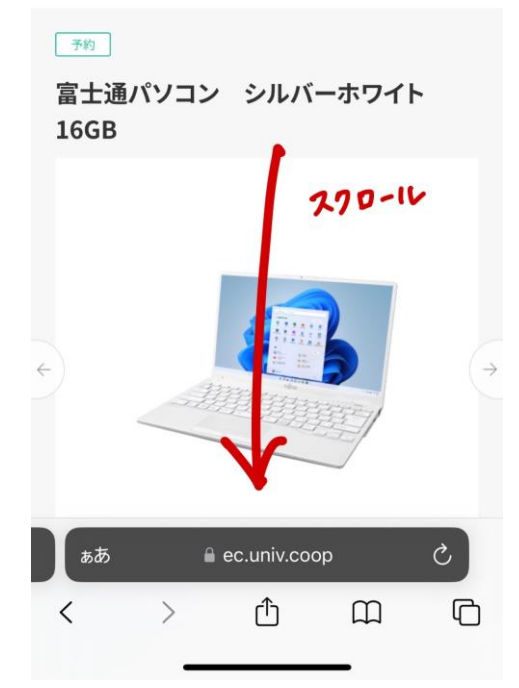

| 20                                                                                        |                                                                                                    |
|-------------------------------------------------------------------------------------------|----------------------------------------------------------------------------------------------------|
| 0:55                                                                                      | ul \$ 🕒                                                                                                    |
| 三 富山大学                                                                                    | 生協                                                                                                    |
| キーワード検索(ログイン後利用可                                                                          | 能です)<br>Q<br>すべてのカ<br>テゴリ                                                                                                    |
| ホーム > 富山大学生協 パソコン・教材な                                                                     | ビッパソコン単品                                                                                                    |
| パソコン単品                                                                                    | より選択。                                                                                                    |
| 3件                                                                                        | 新着順                                                                                                    |
|                                                                                           |                                                                                                    |
| - annumer                                                                                 |                                                                                                    |
| 子約                                                                                        | <b>予約</b>                                                                                                    |
| 7約<br>宮士通パソコン シルバ<br>ーホワイト 16GB                                                           | <ul> <li>予約</li> <li>富士通パソコン ブラック 8GB</li> </ul>                                                                              |
| 予約         富士通パソコン シルバ<br>ーホワイト 16GB         通常価格¥209,800円                                | 予約         富士通パソコン ブラッ<br>ク 8GB         通常価格 ¥179,800 円                                                                       |
| 予約         富士通パソコン シルバ<br>ーホワイト 16GB         通常価格¥209,800円         カスタムオーダー               | 予約         富士通パソコン ブラッ<br>ク 8GB         通常価格 ¥179,800 円         カスタムオーダー                                                      |
| アウ<br>マクフィト 16GB<br>通常価格 ¥209,800 円<br>カスタムオーダー<br>注文番号:617131zy240025                    | <ul> <li>アや</li> <li>富士通パソコン ブラッ<br/>ク 8GB</li> <li>通常価格 ¥179,800 円</li> <li>カスタムオーダー</li> <li>注文番号:617131zy240026</li> </ul> |
| アウ<br>マク<br>富士通パソコン シルバ<br>ーホワイト 16GB<br>通常価格¥209,800円<br>カスタムオーダー<br>注文番号:617131zy240025 | <ul> <li>デや</li> <li>富士通パソコン ブラッ<br/>ク 8GB</li> <li>通常価格 ¥179,800 円</li> <li>カスタムオーダー</li> <li>注文番号:617131zy240026</li> </ul> |

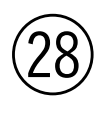

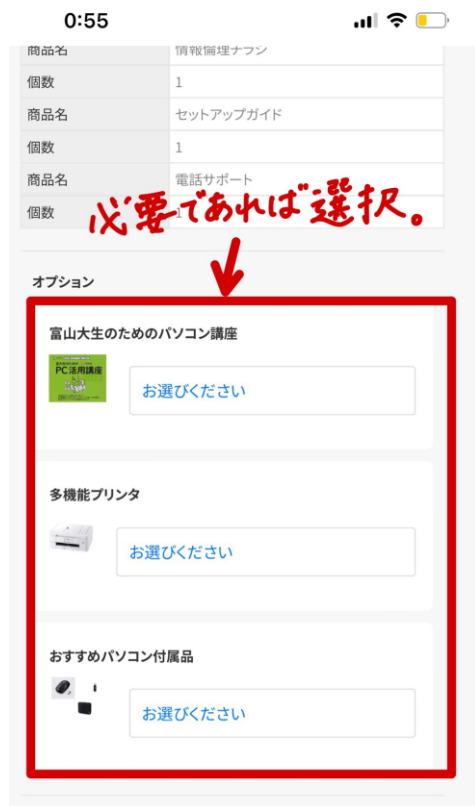

#### 税込組価 209,800円

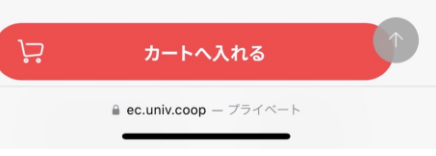

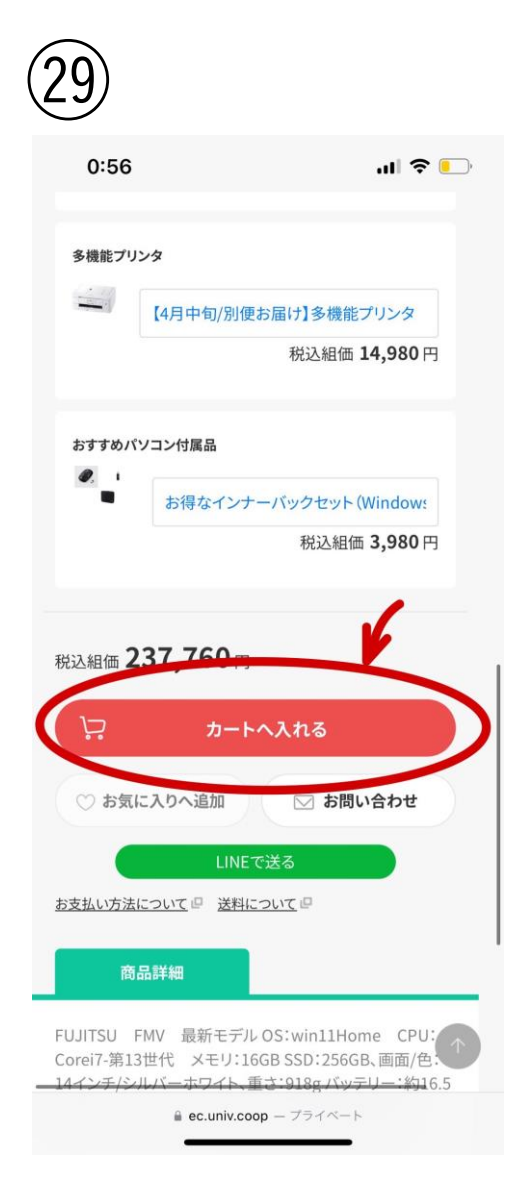

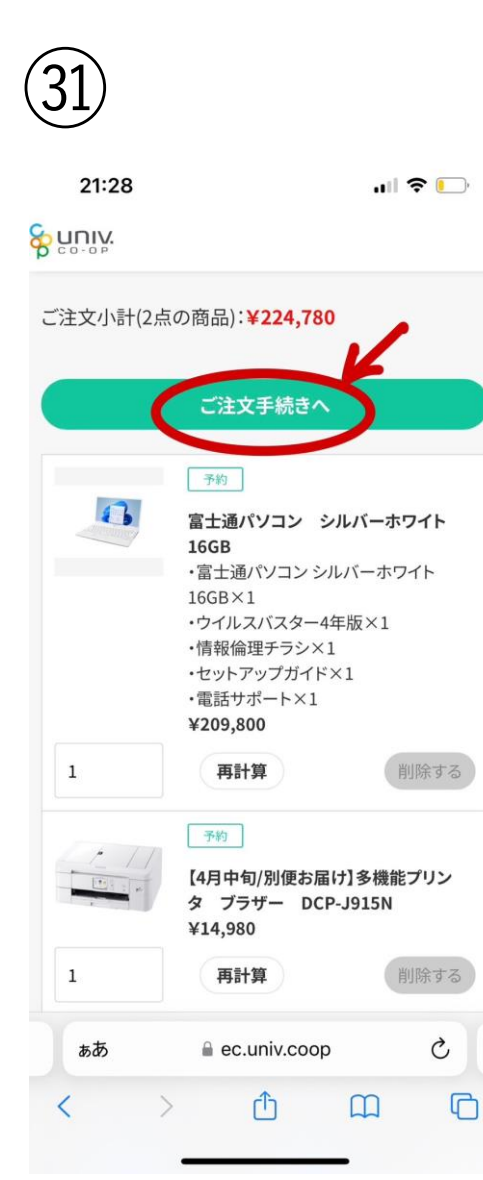

| (30 | D                                                                                                    |                                                                                                    |
|-----|----------------------------------------------------------------------------------------------------|----------------------------------------------------------------------------------------------------|
|     | 21:28                                                                                                    | uil 🗢 🕞                                                                                                    |
|     |                                                                                                    | 日購入の方                                                                                                    |
|     | 商品購入規約                                                                                                    | 4                                                                                                    |
|     | プリンタは他のご注文された<br>お届けは4月以降となります                                                                                                    | 商品と別送で配送いたします。                                                                                                    |
|     |                                                                                                    | 意する                                                                                                    |
|     | 同                                                                                                    | 意しない                                                                                                    |
|     | <sub>جع</sub> ید<br>Catalo                                                                                                    | אינשאינשא<br>g Shopping                                                                                                    |
|     | お問い合わせ                                                                                                    | 運営者情報                                                                                                    |
|     | プライバシーポリシー                                                                                                    | 特定商取引法に基づく表示                                                                                                    |
|     | © Business Association of Unive                                                                                                    | rsity CO-Operatives. All rights reserved.                                                                                                    |
|     | aða ∎ec                                                                                                    | .univ.coop Č                                                                                                    |
|     | $\langle \rangle$                                                                                                    |                                                                                                    |
|     |                                                                                                    |                                                                                                    |
| (32 | 21:29                                                                                                    |                                                                                                    |
|     | Suniv.                                                                                                    |                                                                                                    |
|     | お買い物かご /<br>※下宿をされる予定<br>上、配送先につ<br>注: パ<br>当サイトの J圧<br>ご注文内容<br>お届け先 格<br>〒<br>商品金額合計(税込)<br>送料<br>手数料<br>注文金額合計(税込)<br>方届け先 様<br>〒<br>TEL: | <ul> <li>注文の確認</li> <li>方は入居日をご確認のいてご選択ください。</li> <li>2確定する</li> <li>提約に同意して注文</li> <li>2000-10</li> <li>¥224,780</li> <li>¥0</li> <li>¥0</li> <li>¥224,780</li> <li>※0</li> <li>※224,780</li> <li>※224,780</li> </ul> |
|     | க்க 🔒 ec                                                                                                    | .univ.coop Č                                                                                                    |
|     | < >                                                                                                    | Δ Ω Ο                                                                                                    |

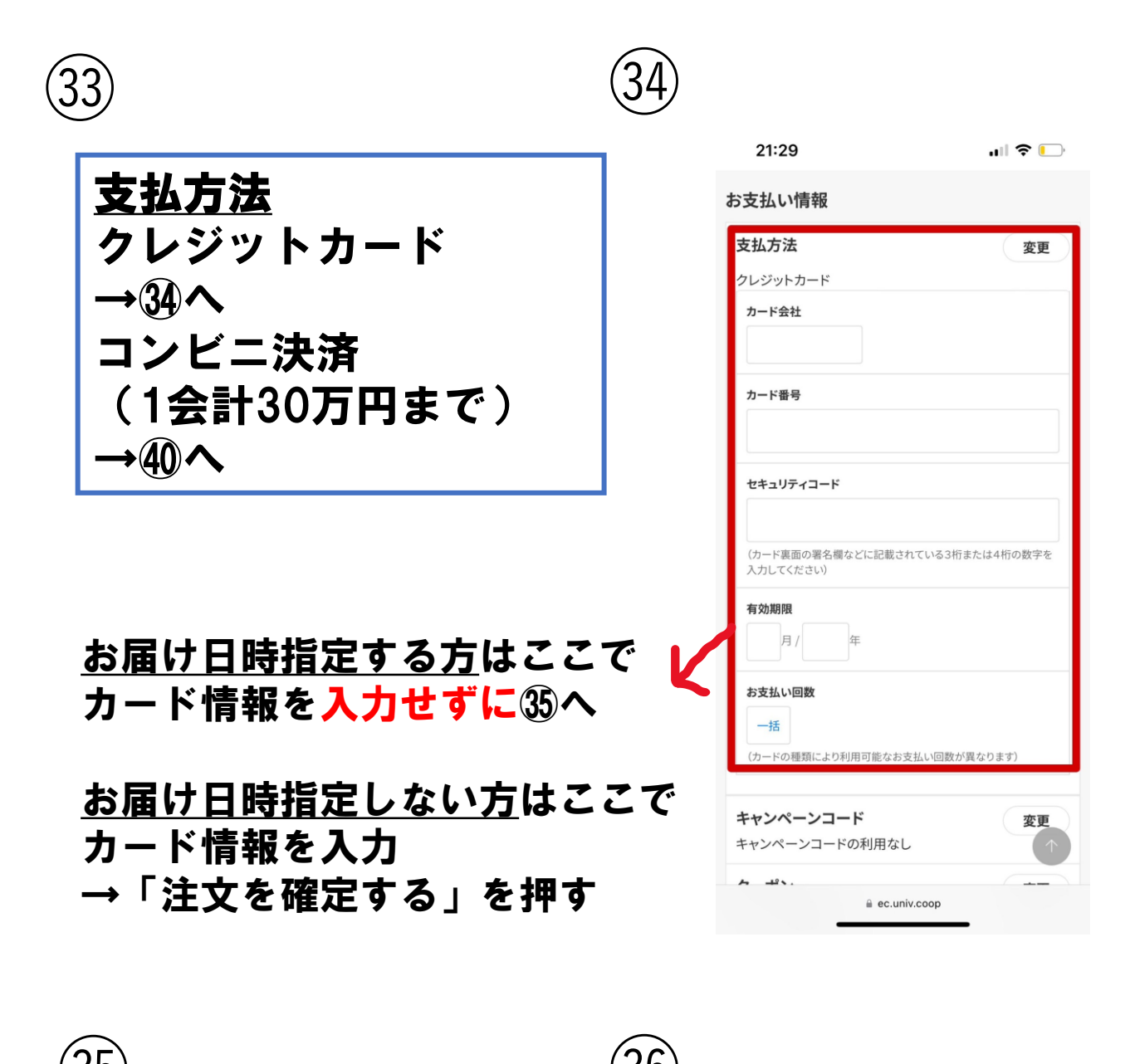

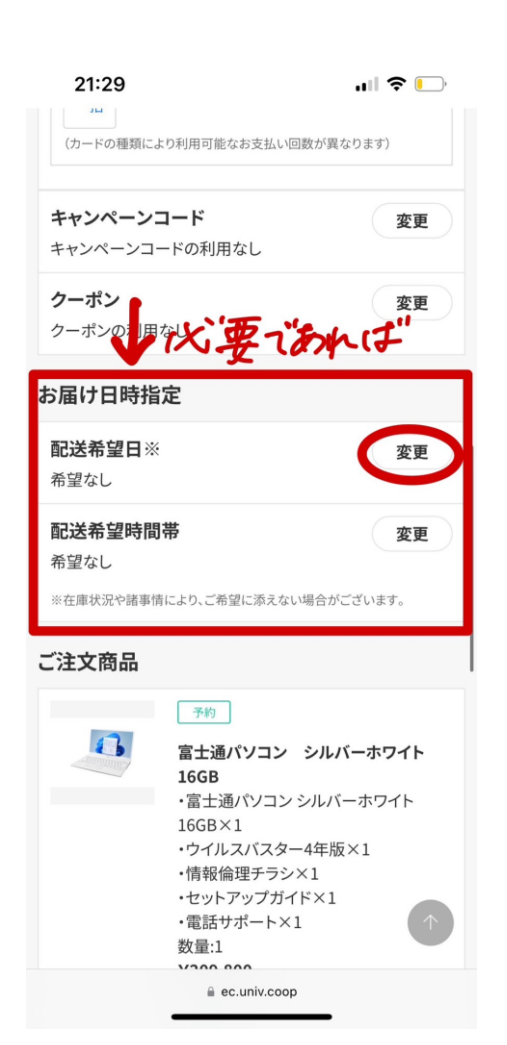

| 21:29                          |                                                                                                    |
|--------------------------------|----------------------------------------------------------------------------------------------------|
| <b>配送希望日</b><br>2024年03月1      | 2日(火)                                                                                                    |
| ※在庫状況や諸事件<br>配送希望時間幕<br>18~20時 | n より、こ布室に添えない場合かこさいます。                                                                                                    |
|                                | 予約<br>富士通パソコン シルバーホワイト<br>16GB<br>・富士通パソコンシルバーホワイト<br>16GB×1<br>・ウイルスパスター4年版×1<br>・情報倫理チラシ×1<br>・セットアップガイド×1<br>・電話サポート×1<br>数量:1 |
|                                | <del>予約</del><br>【4月中旬/別便お届け】多機能プリン<br>タ ブラザー DCP-J915N<br>数量:1                                                                   |
| 設定                             | してご注文の確認に進む                                                                                                    |
| ぁあ                             | ec.univ.coop ♂                                                                                                    |
| < >                            |                                                                                                    |

| 21:30<br>た買い物かご / ご注文の確認<br>本下宿をされる子 の方は入居日をご確認の 上、配送先についてご選択ください。<br>ビ文を確定する<br>当サイ の利用規約に同意して注文<br>が の利用規約に同意して注文<br>が の の の 利用  の の の の の の の の の の の の の の の                                                                                                    | 37)            |                                              |                   |
|----------------------------------------------------------------------------------------------------|----------------|----------------------------------------------|-------------------|
| お買い物かご/ご注文の確認         ** 下宿をされる子どの方は入居日をご確認の上、配送先についてご選択ください。         上、配送先についてご選択ください。         度文を確定する         当サイの利用規約に同意して注文         方届け先         *         市         市         市         市         市         市         市         市         市         市         市         市         市         水クロー「レ         商品金額合計(私)         ジン金額合計(私)         シンシンシンシン         お届け先         水         変更         正         あ         ● ec.univ.coop                                                                                                    | 21:30          |                                              | 🗢 🕞               |
| お買い物かご       ご注文の確認         ** 下宿をされる子どの方は入居日をご確認の<br>上、配送先についてご選択ください。         上のご先についてご選択ください。         第サイの利用規約に同意して注文         ** 「         か届け先         ** 「         ** の         か局け先         ** 「         ** のの利用規約に同意して注文         ** 「         ** 「         ** 「         ** 「         ** 「         ** 「         ** 「         ** 「         ** 「         ** 「         ** 「         ** 「         ** 「         ** 「         ** 「         ** 「         ** 「         ** 「         ** 「         ** 「         ** 「         ** 「         ** 「         ** 「         ** 「         ** ●         ** ●         ** ●         ** ●         ** ●         ** ●         ** ●         ** ●         ** ●         ** ●         ** ●         ** ●         ** ●         ** ● <td></td> <td></td> <td></td> |                |                                              |                   |
| ** 下宿をされる子どの方は入居日をご確認の<br>上、配送先についてご選択ください。          上配送先についてご選択ください。         当サイの利用規約に同意して注文         ご注文内容         お届け先         マ         商品金額合計(私)         ¥224,780         送料         第0         主文金額合計(私)         *224,780         送料         *224,780         送料         *224,780         送料         *224,780         送料         *224,780         送料         *224,780         送料         *224,780         送和         *224,780         送和         *224,780         送和         *224,780         送和       *224,780         送和       *224,780         *224,780       *224,780         送和       *224,780         *20       *224,780         *20       *224,780                                                                                                    | お買             | い物かご / ご注文の                                  | の確認               |
| 主文を確定する         当サイ       の利用規約に同意して注文         ご注文内容       あをいたい         お届け先       様         〒       スクロードレ         商品金額合計(私込)       ¥224,780         送料       ¥0         手数料       ¥0         注文金額合計(税込)       ¥224,780         方面け先       ※         様       変更         〒       変更         下EL:       ああ         ああ       ec.univ.coop         ぐ       ①                                                                                                    | ※下宿をさ<br>上、配う  | れる予定の方は入原<br>送先についてご選択                       | 롬日をご確認の<br>⟨ください。 |
| ご注文内容     作     作       お届け先     様     2,700-(い       商品金額合計(役込)     ¥224,780       送料     ¥0       手数料     ¥0       主文金額合計(税込)     ¥224,780       法届け先     ¥224,780       正     使       成     変更       正     *       ああ     ec.univ.coop       〇     〇                                                                                                    | 当 <sup>4</sup> | <mark>E文を確定する</mark><br>サイの <u>利用規約</u> に同意し | して注文              |
| お届け先<br>〒<br>商品金額合計(税)<br>学数料<br>半224,780<br>送料<br>半0<br>手数料<br>¥0<br>注文金額合計税込)<br>¥224,780<br><b>お届け先</b><br>様<br>〒<br>TEL:<br>ああ<br>● ec.univ.coop<br>℃                                                                                                    | ご注文内容          | 確認                                           | 17                |
| 商品金額合計(-税込) ¥224,780<br>送料 ¥0<br>手数料 ¥0<br>注文金額合計(税込) ¥224,780<br>お届け先<br>様 変更<br>〒<br>TEL:<br>ああ ■ ec.univ.coop ℃                                                                                                    | お届け先<br>〒      | 様 270-                                       | in                |
| 手数料<br>注文金額合計 税込)                                                                                                    | 商品金額合計         | ( 纪)                                         | ¥224,780<br>¥0    |
| 注文金額合計 税込) ¥224,780<br>お届け先<br>様 変更<br>T<br>TEL:<br>ああ ec.univ.coop ご                                                                                                    | 手数料            |                                              | ¥0                |
| お届け先<br>様<br>で<br>TEL:<br>ああ ec.univ.coop C<br>く ① 〇 〇                                                                                                    | 注文金額合計         | 脱込)                                          | ¥224,780          |
| ₩<br>Ţ<br>TEL:<br>ああ                                                                                                    | お届け先           | 1                                            |                   |
| TEL:<br>ああ ■ ec.univ.coop Č<br>< > ① □ □                                                                                                    | 様<br>〒         |                                              | 変更                |
| கக் ≘ec.univ.coop ்<br>< > ப் ப                                                                                                    | TEL:           |                                              |                   |
| < > ① ① ①                                                                                                    | ぁあ             | ec.univ.coop                                 | c                 |
|                                                                                                    | <              | > 🗘                                          | ш С               |

## (39)

| 21:30                                                                    | 🗢 🕞                   |
|--------------------------------------------------------------------------|-----------------------|
| ご注文主様                                                                    | 1                     |
| 様<br>〒                                                                   |                       |
| TEL:                                                                     |                       |
| ご注文内容                                                                    |                       |
| お届け先 <b>様</b><br>〒                                                       |                       |
| 商品金額合計(税込)                                                               | ¥224,780              |
| 送料                                                                       | ¥0                    |
| 手数料                                                                      | ¥0                    |
| 注文金額合計(税込)                                                               | ¥224,780              |
| <b>注文を</b> そ<br>当サイトの <u>利用</u> 規                                        | 確定する                  |
| 大学生區 カタ<br>Catalog                                                       | Badanacad<br>Shopping |
| お問い合わせ                                                                   | 運営者情報                 |
| プライバシーポリシー                                                               | 特定商取引法に基づく表示          |
| © Business Association of University CO-Operatives. All rights reserved. |                       |
| ⊜ ec.univ.coop                                                           |                       |
| →注フ                                                                      | <b>文完了</b>            |

| お支払い情報     変更       クレジットカード     クレジットカード       カード金社     ()       カード番号     ()       セキュリティコード     ()       (カード裏面の署名欄などに記載されている3桁または4桁の数字を<br>入力してください)       有効期限     月 / 年       方力・ドの種類により利用可能なお支払い回数が異なります)       ああ     ● ec.univ.coop       ご     ①                                                                                                    | 21:30                                        |
|----------------------------------------------------------------------------------------------------|----------------------------------------------|
| 支払方法     変更       クレジットカード       カード会社       カード番号       レード番号       (カード裏面の署名欄などに記載されている3桁または4桁の数字を入力してください)       有効期限       月/一年       お支払い回数       一括       (カードの種類により利用可能なお支払い回数が異なります)       人       企                                                                                                    | お支払い情報 入力 🔸                                  |
| クレジットカード<br>カード会社<br>カード番号<br>セキュリティコード<br>(カード裏画の署名欄などに記載されている3桁または4桁の数字を<br>入力してください)<br>有効期限<br>月/ 年<br>お支払い回数<br>「カードの種類により利用可能なお支払い回数が異なります)<br>ああ ● ec.univ.coop<br>く<br>♪<br>企                                                                                                    | 支払方法 変更                                      |
| カード会社         カード番号         セキュリティコード         (カード裏面の署名欄などに記載されている3桁または4桁の数字を入力してください)         有効期限         月 / 年         お支払い回数         一括         (カードの種類により利用可能なお支払い回数が異なります)         か         ● ec.univ.coop       ぐ         ()         ①       ①         ()       ①         ()       ①         ()       ①         ()       ①         ()       ①         ()       ①         ()       ① | クレジットカード                                     |
| カード番号  セキュリティコード  (カード裏面の署名欄などに記載されている3桁または4桁の数字を<br>入力してください)  有効期限  月/ 年  お支払い回数  「査 (カードの種類により利用可能なお支払い回数が異なります)                                                                                                    | カード会社                                        |
| カード番号         セキュリティコード         (カード裏面の署名欄などに記載されている3桁または4桁の数字を<br>入力してください)         有効期限         月/一年         お支払い回数         ・「」         (カードの種類により利用可能なお支払い回数が異なります)         小         ああ         ● ec.univ.coop         ぐ         ①         ①         ①         (カードの種類により利用可能なお支払い回数が異なります)                                                                                             |                                              |
| セキュリティコード         (カード裏面の署名欄などに記載されている3桁または4桁の数字を入力してください)         有効期限         月/一年         お支払い回数         一括         (カードの種類により利用可能なお支払い回数が異なります)         かあ<                                                                                                    | カード番号                                        |
| セキュリティコード       (カード裏面の署名欄などに記載されている3桁または4桁の数字を入力してください)       有効期限       月/一年       あ支払い回数       一括       (カードの種類により利用可能なお支払い回数が異なります)       ああ       ec.univ.coop       ぐ       ①       ①       ①       ①                                                                                                    |                                              |
| (カード裏面の署名欄などに記載されている3桁または4桁の数字を<br>入力してください)<br>有効期限<br>月/ 年<br>お支払い回数<br>(カードの種類により利用可能なお支払い回数が異なります)<br>ああ ● ec.univ.coop<br>よ                                                                                                    | セキュリティコード                                    |
| (カード裏面の署名欄などに記載されている3桁または4桁の数字を入力してください)       有効期限       月/一年       お支払い回数       (カードの種類により利用可能なお支払い回数が異なります)       ああ       ● ec.univ.coop       ぐ       ①       ①       ①       ①       ①       ①       ①                                                                                                    |                                              |
| 有効期限         月/一年         お支払い回数         小古         (カードの種類により利用可能なお支払い回数が異なります)         ああ         ● ec.univ.coop         ぐ         ①         ①         ①                                                                                                    | (カード裏面の署名欄などに記載されている3桁または4桁の数字を<br>入力してください) |
| お支払い回数<br>一括<br>(カードの種類により利用可能なお支払い回数が異なります)<br>ああ<br>● ec.univ.coop<br>く<br>)                                                                                                    | <b>有効期限</b> 月 / 年                            |
| <ul> <li>-括</li> <li>(カードの種類により利用可能なお支払い回数が異なります)</li> <li>ああ ● ec.univ.coop </li> <li>く ) ① □ □ □</li> </ul>                                                                                                    | お支払い回数                                       |
| sb     a ec.univ.coop     C       <                                                                                                    | ー括<br>(カードの種類により利用可能なお支払い回数が異なります) ↑         |
| sās ≙ec.univ.coop Ĉ                                                                                                    |                                              |
| < >                                                                                                    | கக இec.univ.coop ்                           |
|                                                                                                    | < > 🗘 🛱 🗘                                    |

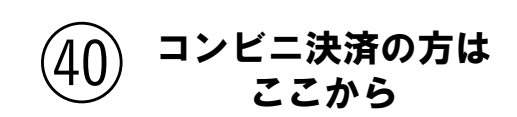

21:29

.... 🕈 🕞

#### お支払い情報 支払方法 恋更 クレジットカード カード会社 カード番号 セキュリティコード (カード裏面の署名欄などに記載されている3桁または4桁の数字を 入力してください) 有効期限 月/ 年 お支払い回数 一括 (カードの種類により利用可能なお支払い回数が異なります) キャンペーンコード 変更 キャンペーンコードの利用なし $(\uparrow$ A 41. ec.univ.coop

| 41)                        |                          |         |
|----------------------------|--------------------------|---------|
| 21:30                      |                          | ull 🗢 🕞 |
| お支払い情報                     | g                        |         |
| お支払い方法<br>クレジット            | カード                      |         |
| <b>キャンペーン</b><br>キャンペーンコ   | ードを入力してください              |         |
| <b>クーポンの使</b> 用<br>クーポンコード | また<br>を入力してください          |         |
| 利用可能なク                     | <b>アーポン</b>              |         |
| お届け日時指                     | 定                        |         |
| 配送希望日<br>希望なし              |                          |         |
| ※在庫状況や諸事                   | 情により、ご希望に添えない場合が         | ございます。  |
| 配送希望時間等                    | <b>带</b>                 |         |
| 設定                         | としてご注文の確認に<br>としてご注文の確認に | 進む      |
| ぁあ                         | ec.univ.coop             | 5       |

Û

m

G

| 42)                               |                                                                                                    |
|-----------------------------------|----------------------------------------------------------------------------------------------------|
| <b>21:31</b><br>クーボンコードを          | ・III 🗢 🕞                                                                                                    |
| 利用可能なクー                           | ーポン                                                                                                    |
| お届け日時指                            | 定                                                                                                    |
| <b>配送希望日</b><br>希望なし<br>※在庫状況や諸事情 | により、ご希望に添えない場合がございます。                                                                                                    |
| 配送希望時間帯                           | k                                                                                                    |
|                                   | 予約<br>富士通パソコン シルバーホワイト<br>16GB<br>・富士通パソコンシルバーホワイト<br>16GB×1<br>・ウイルスパスター4年版×1<br>・情報倫理チラシ×1<br>・セットアップガイド×1<br>・電話サポート×1<br>数量:1 |
| 設定                                | 予約       【4月中旬/別便お届け】多機能プ       ク     フラサー DCP-PUSN       してご注文の確認に進む                                                             |
|                                   | ≙ ec.univ.coop                                                                                                    |

<

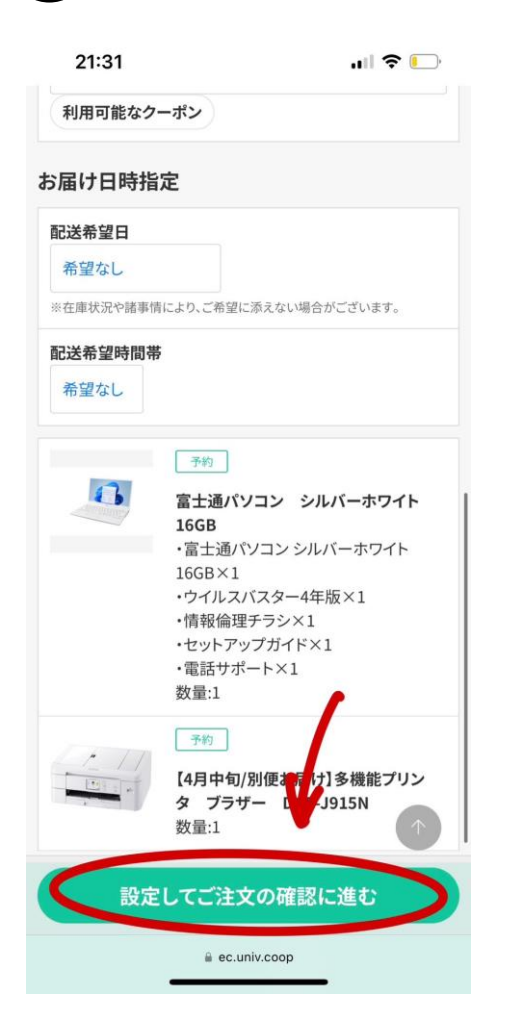

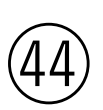

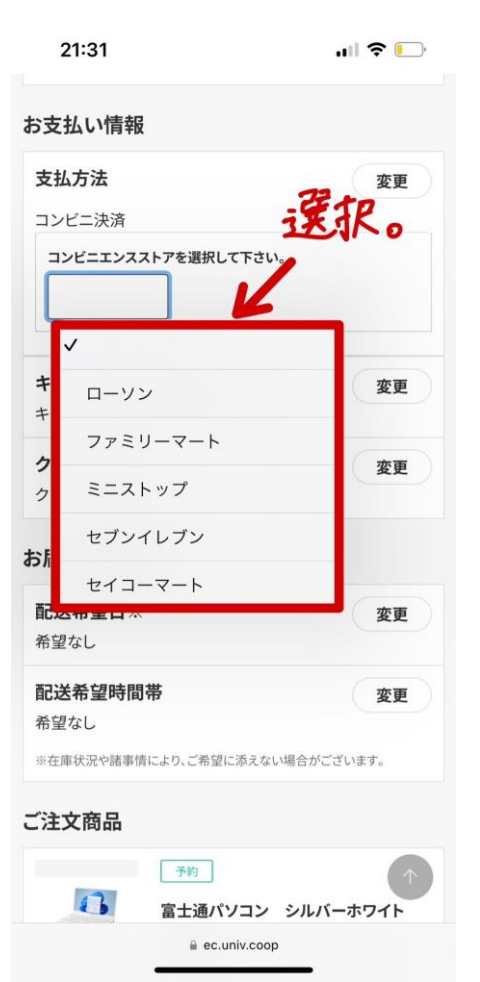

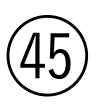

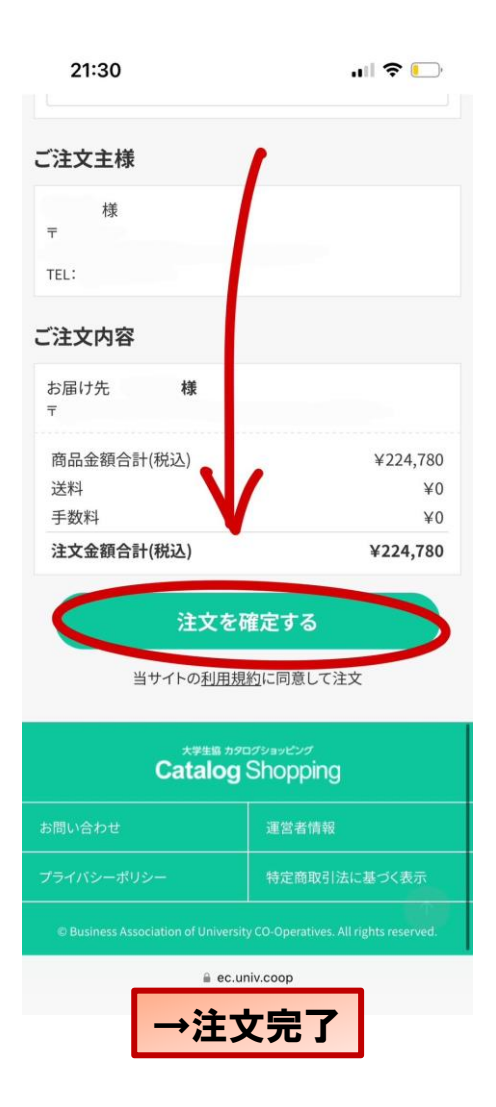